# Microsoft Dynamics<sup>®</sup> 365 Business Central

# **Four-Eyes Approval**

| 01121212 · Spotsn                                                                                      | neyer's Furnishings               |                                                                                                    | + 🖻                                                                                       |                                                                                                    |                                                                                                    | √SAVED ⊑ 🦼                                                                               |                                                             |
|----------------------------------------------------------------------------------------------------|-----------------------------------|----------------------------------------------------------------------------------------------------|-------------------------------------------------------------------------------------------|----------------------------------------------------------------------------------------------------|----------------------------------------------------------------------------------------------------|------------------------------------------------------------------------------------------|-------------------------------------------------------------|
| Process New Document R                                                                                 | Request Approval Navigate Custome | r More options                                                                                         |                                                                                           |                                                                                                    |                                                                                                    | Ō                                                                                        |                                                             |
| IC Partner Code · · · · · · ·                                                                          | ~                                 | Document Sending Profile · · ·                                                                         |                                                                                           | ~                                                                                                    | Details     Details                                                                                                    | hments (0)                                                                               |                                                             |
| Balance (LCY)                                                                                          | 0.00                              | Total Sales                                                                                            |                                                                                           | 0.00                                                                                                    | Customer Picture ~                                                                                                    |                                                                                          |                                                             |
| Balance Due (LCY)                                                                                      | 0.00                              | Costs (LCY)                                                                                            |                                                                                           | 0.00                                                                                                    |                                                                                                    |                                                                                          |                                                             |
| Credit Limit (LCY)                                                                                     | 0.00                              | Profit (LCY)                                                                                           |                                                                                           | 0.00                                                                                                    |                                                                                                    |                                                                                          |                                                             |
| Blocked · · · · · · · · · · · · · · · · · · ·                                                          | All 🗸                             | Profit %                                                                                               |                                                                                           | 0.0                                                                                                    | 10                                                                                                    |                                                                                          |                                                             |
| Bank Account Blocked                                                                                   |                                   | Last Date Modified                                                                                     | 9/29/2020                                                                                 |                                                                                                    | 100                                                                                                    |                                                                                          |                                                             |
| Privacy Blocked                                                                                        |                                   | Disable Search by Name                                                                                 | •                                                                                         |                                                                                                    |                                                                                                    | ST -                                                                                     |                                                             |
|                                                                                                    |                                   |                                                                                                    |                                                                                           |                                                                                                    |                                                                                                    |                                                                                          |                                                             |
| Salesperson Code                                                                                       | JR 🗸                              |                                                                                                    |                                                                                           |                                                                                                    |                                                                                                    |                                                                                          |                                                             |
| Salesperson Code · · · · · · J                                                                         | JR ~                              |                                                                                                    |                                                                                           |                                                                                                    |                                                                                                    |                                                                                          |                                                             |
| Salesperson Code                                                                                       | JR ~                              |                                                                                                    |                                                                                           | Show less                                                                                                    | Sell-to Customer Sal                                                                                                    | les History                                                                              |                                                             |
| Salesperson Code                                                                                       | JR V                              | CONTACT                                                                                                |                                                                                           | Show less                                                                                                    | Sell-to Customer Sal                                                                                                    | les History<br>01121212                                                                  |                                                             |
| Address & Contact ADDRESS Address                                                                      | JR                                | CONTACT<br>Contact Code                                                                                | CT000018                                                                                  | Show less                                                                                                    | Sell-to Customer Sal                                                                                                    | les History<br>01121212                                                                  |                                                             |
| Address & Contact ADDRESS Address 2                                                                    | 612 South Sunset Drive            | CONTACT<br>Contact Code<br>Contact Name                                                                | CT000018<br>Mr. Mike Nash                                                                 | Show less                                                                                                    | Sell-to Customer Sal<br>Customer No.                                                                                             | 0 0                                                                                      | L                                                           |
| Salesperson Code     J       Address & Contact       ADDRESS       Address 2       Country/Region Code | 612 South Sunset Drive            | CONTACT<br>Contact Code<br>Contact Name<br>Phone No.                                                   | CT000018<br>Mr. Mike Nash                                                                 | Show less<br><br>Process Navigate <b>QE</b> C                                                                            | Sell-to Customer Sal<br>Customer No.<br>0<br>pen in Excel More options                                                           | 0 0 0                                                                                    | L                                                           |
| Salesperson Code                                                                                       | 612 South Sunset Drive            | CONTACT<br>Contact Code<br>Contact Name<br>Phone No.<br>Email                                          | CT000018<br>Mr. Mike Nash<br>Search                                                       | Show less<br><br>Process Navigate @ C<br>X Reject ¥ Show All                                                             | Sell-to Customer Sal<br>Customer No.<br>0<br>pen In Excel More options<br>Show Data To Approve                                   | 0 0 0                                                                                    | L                                                           |
| Salesperson Code                                                                                       | 612 South Sunset Drive            | CONTACT<br>Contact Code<br>Contact Name<br>Phone No.<br>Email<br>Fax No.                               | CT000018<br>Mr. Mike Nash<br>Search 9<br>Approve<br>FOUR-EYES AP                          | Show less<br><br>Process Navigate III C<br>X Reject III Show All<br>PPROVAL LOG DETAILS                                  | Sell-to Customer Sal<br>Customer No.<br>0<br>pen In Excel More options<br>Show Data To Approve                                   | 0 0 0                                                                                    |                                                             |
| Salesperson Code                                                                                       | 612 South Sunset Drive            | CONTACT<br>Contact Code<br>Contact Name<br>Phone No.<br>Email<br>Fax No.<br>Home Page                  | CT000018<br>Mr. Mike Nash<br>Search 9<br>Approve<br>FOUR-EYES AP                          | Show kes<br><br>Process Navigate III C<br>X Reject S Show All<br>PPROVAL LOG DETAILS                                     | Sell-to Customer Sal<br>Customer No.<br>0<br>pen in Excel More options<br>Show Data To Approve                                   | les History<br>01121212<br>0 0                                                           |                                                             |
| Salesperson Code                                                                                       | 612 South Sunset Drive            | CONTACT<br>Contact Code<br>Phone No<br>Email<br>Fax No<br>Home Page<br>Language Code                   | CT000018<br>Mr. Mike Nash<br>Search 6<br>Approve<br>FOUR-EYES AP                          | Show less<br><br>Process Navigate III O<br>X Reject III S Show All<br>PROVAL LOG DETAILS                                 | Sell- to Customer Sal<br>Customer No.<br>O<br>pen In Excel More options<br>Show Data To Approve                                  | les History<br>01121212<br>0 0                                                           | DateTime Monified                                           |
| Salesperson Code                                                                                       | 612 South Sunset Drive            | CONTACT<br>Contact Code<br>Phone No<br>Email<br>Fax No<br>Home Page<br>Language Code                   | CT000018<br>Mr. Mike Nash<br>Search<br>FOUR-EYES AP<br>Field No.<br>8                     | Show less Process Navigate III C X Reject S Show All PROVAL LOG DETAILS Field Caption Contact                            | Sell- to Customer Sal<br>Customer No.<br>O O<br>pen In Excel More options<br>Show Data To Approve<br>Old Value<br>Andrew Cencini | les History<br>01121212<br>0 0                                                           | DateTime Modified<br>9/29/2020 8:36 AM                      |
| Salesperson Code                                                                                       | 612 South Sunset Drive            | CONTACT<br>Contact Code<br>Contact Name<br>Phone No.<br>Email<br>Fax No.<br>Home Page<br>Language Code | CT000018<br>Mr. Mike Nash<br>Search<br>4 Approve<br>FOUR-EYES AP<br>Field No.<br>8<br>102 | Show kes<br><br>Process Navigate C C C<br>X Reject S Snow All<br>PROVAL LOG DETAILS<br>Field Caption<br>Contact<br>Email | Sell-to Customer Sal<br>Customer No.<br>Den In Excel More options<br>Show Data To Approve                                        | les History<br>01121212<br>0 0<br>New Value<br>Mr. Mike Nash<br>mr.mike.nash@contoso.com | DateTime Modified<br>9/29/2020 8:36 AM<br>9/25/2020 8:36 AM |

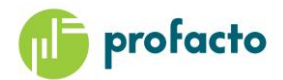

## Contents

| Four-Eyes Approval Management | . 3 |
|-------------------------------|-----|
| Setup                         | . 4 |
| Example of logged data        | . 5 |
| Overview                      | . 6 |
| Approval logic                | . 7 |
| Field Blocked usage           | . 8 |

# **Four-Eyes Approval Management**

To manage changes in master data tables in Microsoft Dynamics 365 Business Central, ProFacto is offering an approval management solution, where changes will be logged, and an approval must be completed by a supervisor with mandate to do so.

Areas covered by ProFacto Four-Eyes Approval are:

- G/L Account
- Customer
- Vendor
- Item
- Bank Account
- Customer Bank Account
- Vendor Bank Account
- Dimension
- Dimension Value

The assisted setup will easily guide you through setup of ProFacto Four-Eyes Approval. Select the master data you want to be handled by the approval management and the solution is ready to use.

Changes are automatically detected and will be logged in the **Four-Eyes Approval Log**. The log gives you an overview of created or updated records.

| Dynamics 365 Business Central |         |                                                                                   |    |  |  |  |  |  |  |
|-------------------------------|---------|-----------------------------------------------------------------------------------|----|--|--|--|--|--|--|
| CRONUS Interr                 | natio ( | FOUR-EYES APPROVAL LOG   WORK DATE: 1/27/2022                                     |    |  |  |  |  |  |  |
| Customers: All 🗸              |         | 🔎 Search Navigate 🖬 Open in Excel                                                 |    |  |  |  |  |  |  |
| No. Ť N                       | ame     | 🖺 Show Changes 🛛 📔 Card                                                           | 53 |  |  |  |  |  |  |
| 01121212 : S                  | potsme  |                                                                                   |    |  |  |  |  |  |  |
| 01445544 P                    | rogress | Entry No. † Table ID Table Caption Primary Key Field Name Primary Key Field Value | 1  |  |  |  |  |  |  |
| 01454545 N                    | lew Cor | 1 : 18 Customer No. 01121212                                                      | ç  |  |  |  |  |  |  |

### Setup

Under Assisted Setup you will find an assisted setup to guide you through activating ProFacto Four-Eyes Approval.

| FOUR EYES APPROVAL SETUP                                                                                          | 2                                         | $\times$ |
|----------------------------------------------------------------------------------------------------|-------------------------------------------|----------|
| \$                                                                                                    |                                           |          |
| WELCOME TO FOUR-EYES APPROVAL SETU<br>Activate Four-Eyes Approval on modification<br>Customers and Bank Accounts. | JP<br>ns to G/L Accounts, Items, Vendors, |          |
| LET'S GO!<br>Choose Next to setup Four-Eyes Approval.                                                             |                                           |          |
|                                                                                                    |                                           |          |
|                                                                                                    |                                           |          |
|                                                                                                    |                                           |          |
|                                                                                                    | Back Next Finisl                          | h        |

Go through the steps and select the areas to be handled by the approval management solution.

| FOUR EYES APPROVAL SETUP                                                     | 2     | $\times$ |
|------------------------------------------------------------------------------|-------|----------|
| @                                                                            |       |          |
| Mark the record type you want to block when fields in records are created or | upda  | ted.     |
| G/L Account                                                                  |       |          |
| Item ·····                                                                   |       |          |
| Bank Account                                                                 |       |          |
| Dimension · · · · · · · · ·                                                  |       |          |
| Dimension Value                                                              |       |          |
|                                                                              |       |          |
|                                                                              |       |          |
|                                                                              |       |          |
| Back Next                                                                    | Finis | sh       |

In the final step you must mark the field **Activate Approval Flow** to enable approval management. Now changes in the selected areas are logged.

## Example of logged data

Assume Bank Account is selected in Four-Eyes Approval Setup and Four-Eyes Approval is activated. Then changes to bank accounts are logged. After the Bank Account is modified the account is blocked. The user can see the changes by selecting **Show Changes** on the Bank Account Card.

| Dynamics 365 Business Central |                                            |               |                    |                           |           |                   |      |  |  |  |  |
|-------------------------------|--------------------------------------------|---------------|--------------------|---------------------------|-----------|-------------------|------|--|--|--|--|
| <i>(</i>                      | BANK ACCOUNT CARD   WORK DA                | A Search Pr   | ocess Navigate 👪 O | pen in Excel More options | ;         |                   |      |  |  |  |  |
| NBL · New Bank                |                                            |               |                    |                           | ,         | 1                 |      |  |  |  |  |
|                               | Process Report Bank Act                    | FOUR-EYES APP | ROVAL LOG DETAILS  |                           |           | Ł                 | 2    |  |  |  |  |
|                               | Show Changes                               | Field No.     | Field Caption      | Old Value                 | New Value | DateTime Modified |      |  |  |  |  |
|                               | General                                    | 13            | Bank Account No.   | 78-66-345                 | 88-77-123 | 9/29/2020 9:03 AM |      |  |  |  |  |
|                               |                                            | → <u>39</u>   | Blocked            | No                        | Yes       | 9/29/2020 9:03 AM |      |  |  |  |  |
|                               | No                                         |               |                    |                           |           |                   | ig t |  |  |  |  |
|                               | Name · · · · · · · · · · · · · · · · · · · | F             |                    |                           |           |                   | - 1  |  |  |  |  |
|                               | Paulo Paranch Nin                          |               |                    |                           |           |                   | •    |  |  |  |  |
|                               |                                            |               |                    |                           |           | OK Cancel         | -    |  |  |  |  |

The latest changes are displayed. By default, the changes since the latest approval or rejection are shown. The user who made the last change cannot approve the changes.

In the **Show Changes** page four buttons are available.

- Approve Approving changes – The Blocked field will be rolled back
- Reject Rejecting changes – The Blocked field will be rolled back. Changes will be rolled back
- Show all

Show all changes logged for the current record. Including approved and rejected changes

• Show data to approve Limit with to show unapproved records

When approving or rejecting, the Blocked field will be left in the state it was in before the approval sequence was initiated.

A similar functionality is available on all the other master data cards covered by Four-Eyes Approval.

#### **Overview**

To get an overview of the logged changes you can go to the **Four-Eyes approval log**.

| < Ci | TELL ME WHAT YOU WANT TO DO |         | 2           | $\times$ | Insi |
|------|-----------------------------|---------|-------------|----------|------|
| unts | Four-Eyes Approval Lo       |         |             |          | l    |
|      | Go to Reports and Analysis  |         |             | <b>*</b> |      |
| ı it | E Four-Eyes Approval Log    | Archive |             |          | Nev  |
| to   | Documentation               |         | Show all (2 | 0)       | Rep  |

This is a complete log for all completed updates for the areas to be monitored by Four-Eyes Approval. By default, the view is limited to show unprocessed (approved or rejected) log entries only.

| Dyn | Dynamics 365 Business Central                 |                                   |       |          |               |  |                        |  |                         |                   |                  |      |            |            |   |
|-----|-----------------------------------------------|-----------------------------------|-------|----------|---------------|--|------------------------|--|-------------------------|-------------------|------------------|------|------------|------------|---|
|     | FOUR-EYES APPROVAL LOG   WORK DATE: 1/27/2022 |                                   |       |          |               |  |                        |  |                         |                   |                  |      |            |            |   |
|     |                                               | 🔎 Search Navigate 💶 Open in Excel |       |          |               |  |                        |  |                         |                   |                  |      |            |            |   |
|     |                                               | 📲 Show Ch                         | anges | 📧 Card   |               |  |                        |  |                         |                   |                  |      |            |            |   |
|     |                                               | Entry No. 1                       |       | Table ID | Table Caption |  | Primary Key Field Name |  | Primary Key Field Value | DateTime Modified | Date<br>Modified | Bloc | App<br>Req | Cha<br>App | t |
|     |                                               | 1                                 | :     | 270      | Bank Account  |  | No.                    |  | NBL                     | 9/29/2020 9:03 A  | 9/29/2020        |      |            |            |   |
|     |                                               | 1                                 |       | 18       | Customer      |  | No.                    |  | 01121212                | 9/29/2020 8:36 A  | 9/29/2020        |      |            |            |   |
|     |                                               |                                   |       |          |               |  |                        |  |                         |                   |                  |      |            |            |   |

By selecting **Show Changes**, you will access the Detailed Four-Eyes Approval Log for the selected record. The same as shown from the card pages.

The log details for the selected approval log entry will be listed in the Four-Eyes Approval Log Details page.

| ۶             | Search Process Navigate II Open in Excel More options |   |                  |           |           |                   |     |  |  |
|---------------|-------------------------------------------------------|---|------------------|-----------|-----------|-------------------|-----|--|--|
| ~             | 🗸 Approve 🗙 Reject 📲 Show All 🞬 Show Data To Approve  |   |                  |           |           |                   |     |  |  |
| FO            | FOUR-EYES APPROVAL LOG DETAILS                        |   |                  |           |           |                   |     |  |  |
|               | Field No.                                             |   | Field Caption    | Old Value | New Value | DateTime Modified |     |  |  |
|               | 13                                                    |   | Bank Account No. | 78-66-345 | 88-77-123 | 9/29/2020 9:03 AM |     |  |  |
| $\rightarrow$ | <u>39</u>                                             | : | Blocked          | No        | Yes       | 9/29/2020 9:03 AM |     |  |  |
|               |                                                       |   |                  |           |           |                   |     |  |  |
|               |                                                       |   |                  |           |           |                   |     |  |  |
| •             |                                                       |   |                  |           |           |                   | •   |  |  |
|               |                                                       |   |                  |           |           | OK Can            | cel |  |  |

| ۶             | Search Process Navigate Vertical More options |                       |                            |           |                   |   |  |  |  |
|---------------|-----------------------------------------------|-----------------------|----------------------------|-----------|-------------------|---|--|--|--|
| ~             | / Approve 🔰                                   | 🕻 Reject 🛛 🔛 Show All | 🔛 Show Data To Approve     |           |                   | 宓 |  |  |  |
| FO            | FOUR-EYES APPROVAL LOG DETAILS                |                       |                            |           |                   |   |  |  |  |
|               | Field No.                                     | Field Caption         | Old Value                  | New Value | DateTime Modified |   |  |  |  |
| $\rightarrow$ | _ :                                           |                       | < No changes to approve. > |           |                   |   |  |  |  |

If there are no changes to be approved, a notice saying *No changes to approve* is displayed.

As before, from the detailed log you have the four options

- Approve
  - Approving changes The Blocked field will be rolled back
- Reject

Rejecting changes – The Blocked field will be rolled back. Changes will be rolled back

Show all

Show all changes logged for the current record. Including approved and rejected changes

• Show data to approve Limit with to show unapproved records

When approving or rejecting, the Blocked field will be left in the state as before the approval sequence was initiated.

## **Approval logic**

If USER A has made a change to a record it must be approved by another user with permissions to do so. If USER B modifies the same record as USER A modified, then USER A can approve the all the changes regarding this record including own changes.

In short, the user to approve must be different from the last user who updated the record.

## **Field Blocked usage**

#### Table blocked by approval system

When changes in the master data tables included in the approval management are made, the field Blocked will be set at the time the changes are logged.

Blocked fields of type Boolean (yes/no fields) will be set to "Yes" (TRUE), and blocked fields of type option will be set to "All" during the change logging procedure.

A blocked field set by the approval system, which indicates that the changes have to be approved or rejected, can be changed by approving or rejecting only.

After approving or rejecting the Blocked field is no longer marked "Yes" or "All".

#### Changing field blocked manually

A user can set the Blocked field manually. The same user who blocked the master data manually can unblock the same master data without approval.

However, the change of the Blocked field will still be logged.

Unblocking a manually set blocking is possible for another user. This change must be approved by another user before the field Blocked is cleared.

It is not possible manually to unblock when the Blocked field has been set by the system during logging other changes. Then the blocking must be removed by either approving or rejecting the changes.

😢 Manually unblocking is not allowed when changes are to be approved. Please use "Show changes" to approve.